## Activate your TELUS Health Virtual Pharmacy account.

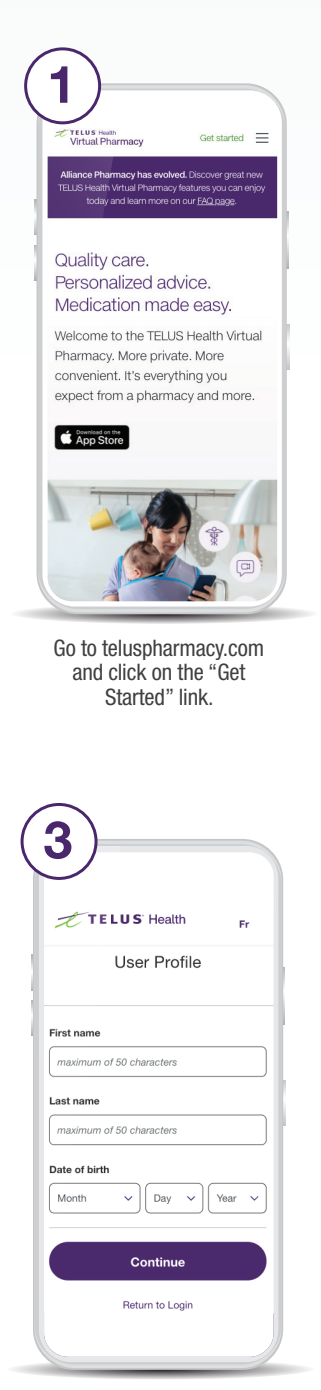

Enter your full name and date of birth.

| 2         | 2)                                                                        |
|-----------|---------------------------------------------------------------------------|
| -         | TELUS Health Fr                                                           |
|           | Create a new account                                                      |
| <         | Back                                                                      |
| En        | nail address                                                              |
| e         | e.g. you@yourdomain.com                                                   |
| Pa        | issword                                                                   |
|           | ninimum of 8 characters Show                                              |
| Co        | onfirm password                                                           |
|           | Show                                                                      |
|           | ] I have read and agree to the Terms and                                  |
|           | Conditions and Privacy Policy.                                            |
| $\square$ | I would like to receive communications                                    |
|           | from TELUS Health such as industry-                                       |
|           | related articles, product and service<br>information, and special offers. |
|           |                                                                           |

Enter your email address and create a password for your account.

Make sure to review the Terms and Conditions and Privacy Policy.

| Index, Other 21.2021 132.07 PM                                                                                          |
|----------------------------------------------------------------------------------------------------|
| Hello and welcome!                                                                                                    |
| To finish setting up your Virtual Pharmacy<br>account, we just need to <b>verify this email</b><br>address.             |
| Please enter the code below on the email<br>verification page.                                                          |
| 322268                                                                                                    |
| Didn't request this code? You can safely ignore<br>this email. Someone may have typed your email<br>address by mistake. |
| We're here to help! Have a question? Call us at<br>(877) 796-7979.                                                      |
| Please do not reply directly to this email as messages received to this<br>address will not be processed.               |
| 02021 TELUS Health. All rights reserved.                                                                                |
|                                                                                                    |

You will receive an email with a code that's needed to verify your account. Copy the code.

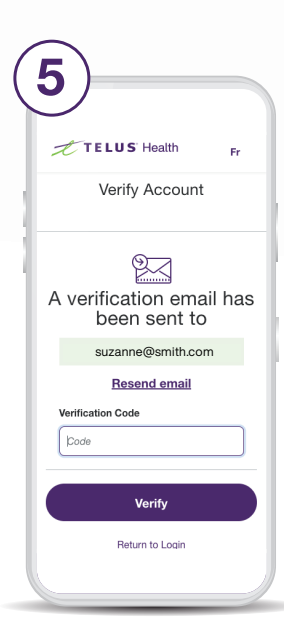

Return to the app or browser window where you began creating your account. Enter the code you received and click "Verify."

Your account is now set up.

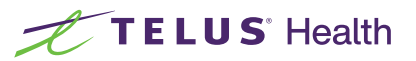

## Keep reading to complete your pharmacy profile. You'll need to do this in order to transfer a prescription.

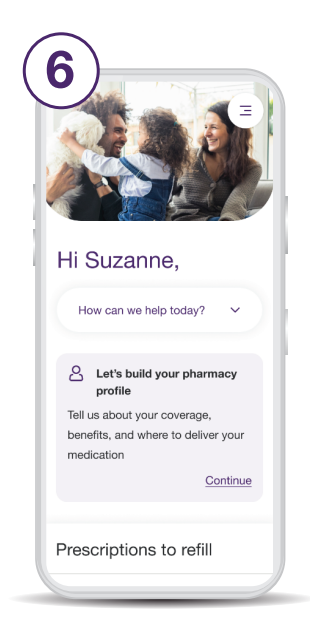

Log into your Virtual Pharmacy account. From the home page, click "continue" where it says "Let's build your pharmacy profile."

| 9)                              |                      |
|---------------------------------|----------------------|
| TELUS Health                    | ₩ Ξ Fr               |
| Home / Complete profile / Healt | h card and insurance |
|                                 | STEP 3 OF 4          |
|                                 |                      |
| It's health ca                  | ard and              |
| insurance tir                   | ne                   |
| Provincial health c             | ard                  |
| Our pharmacists will use        | this information     |
| to bill provincial drug pla     | ns, if applicable.   |
| Province/territory              |                      |
| Select province                 | ~                    |
| Health card number              |                      |
|                                 |                      |

Enter your provincial health card number and health insurance details if you have them. This information is optional and can always be added at a later date.

| • )                                                                                              |                                    |
|--------------------------------------------------------------------------------------------------|------------------------------------|
| TELUS Health                                                                                     | ₩ Ξ Fr                             |
| Home / Complete profile                                                                          |                                    |
|                                                                                                  | STEP 1 OF 4                        |
|                                                                                                  |                                    |
| Let's start v                                                                                    | vith the                           |
| basics                                                                                           |                                    |
|                                                                                                  |                                    |
| Tell us a few details ab<br>member you'd like to o<br>for.                                       | out the family<br>create a profile |
| Tell us a few details ab<br>member you'd like to o<br>for.<br>First name                         | out the family<br>create a profile |
| Tell us a few details ab<br>member you'd like to o<br>for.<br>First name<br>Suzanne              | out the family create a profile    |
| Tell us a few details ab<br>member you'd like to o<br>for.<br>First name<br>Suzanne<br>Last name | out the family<br>create a profile |

Confirm your name, date of birth, gender, and add your contact information (phone number and address).

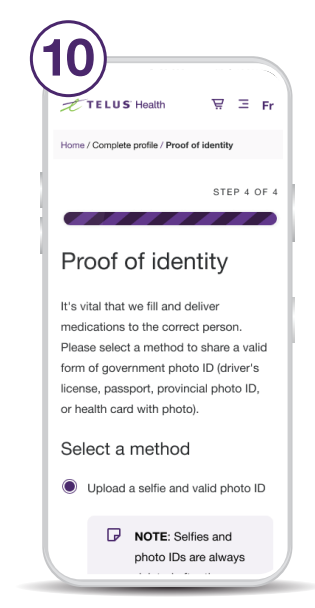

Select a method to share a valid form of government photo ID and add a selfie or schedule a virtual consultation to show proof of identity. Click "Finish."

Now you can transfer, add, and order your prescriptions online.

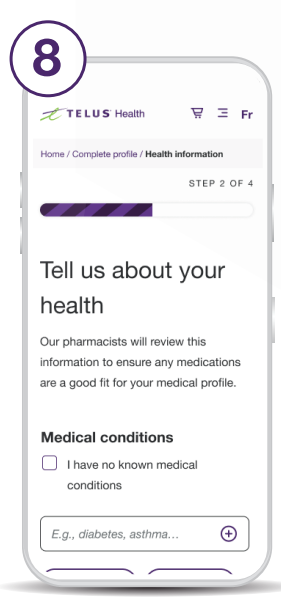

Tell us about any medical conditions or allergies so we can be sure your medications are a good fit.

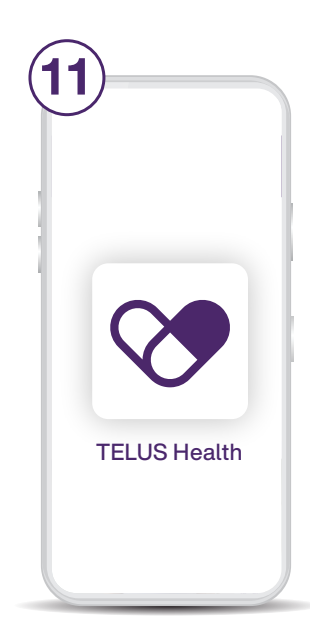

Don't forget to download the Virtual Pharmacy app on your device and sign in using the email and password you chose.

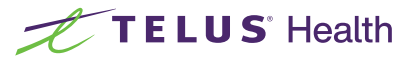